## Taylor&Francis 期刊数据库

1、访问数据库地址: <u>https://www.tandfonline.com/</u>,在首页右上角点击"Log in";

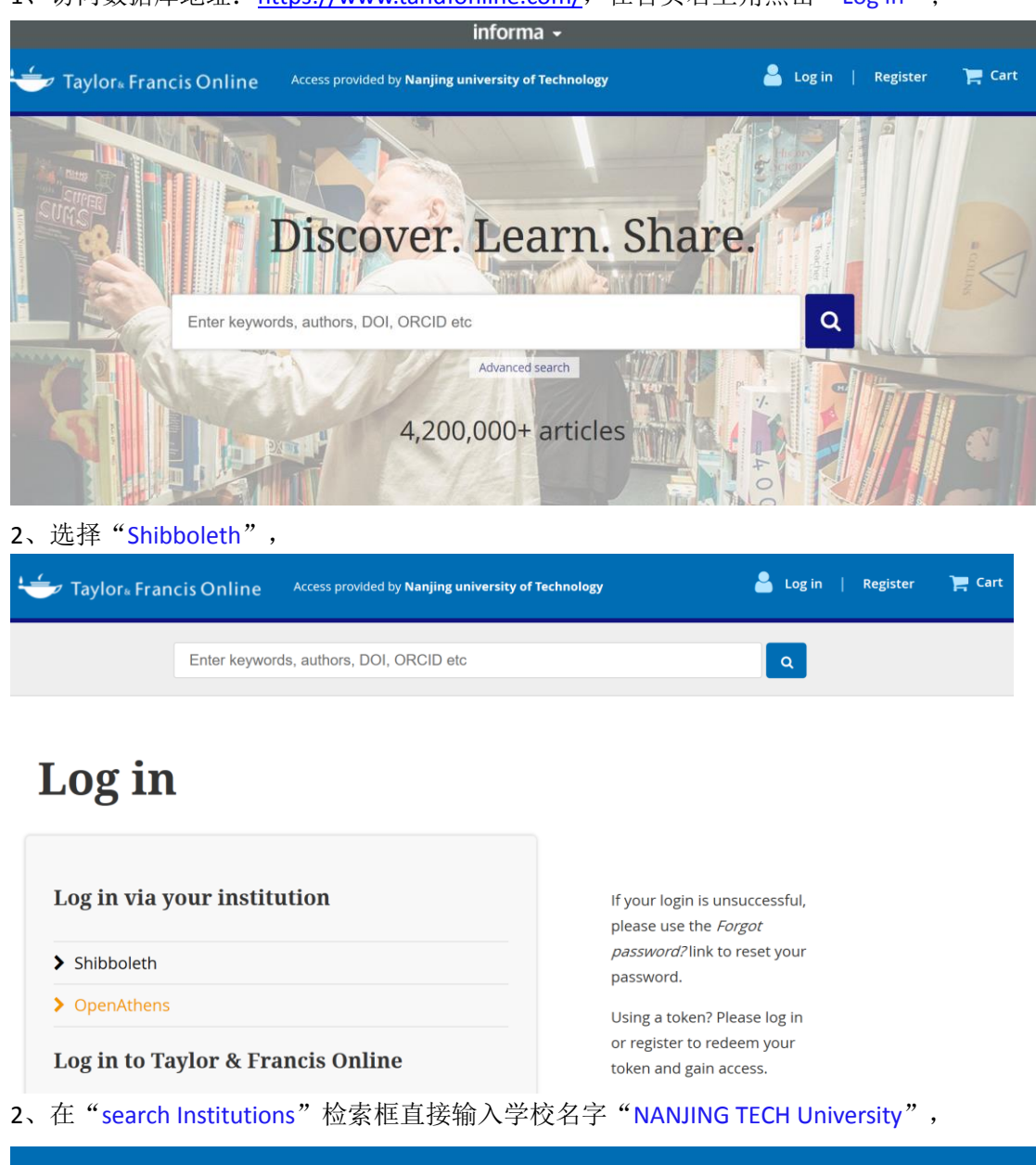

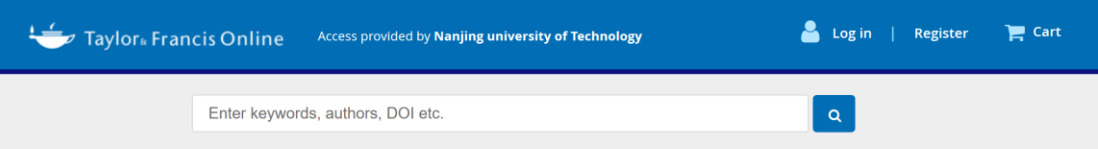

## Shibboleth sign in

| Search Institutions     | *   |
|-------------------------|-----|
| NANJING TECH            | × Q |
| Nanjing Tech University |     |
| Naniing Tech University |     |

3、在统一认证界面中,输入智慧南工用户名密码点击登录即可访问。

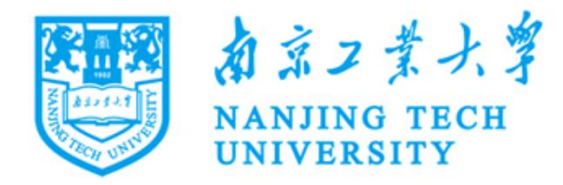

| 账号         |
|------------|
|            |
|            |
| 密码         |
|            |
|            |
| □ 不保存账号信息  |
| □ 清除历史授权信息 |
|            |
|            |